## Pasul 1 - Autentificarea

| Despre noi Grupul BT Contact                                   |                                                                                                    | <b>€ 0219128</b> Romana ∨                                                        |
|----------------------------------------------------------------|----------------------------------------------------------------------------------------------------|----------------------------------------------------------------------------------|
| BT Asset Management S.A<br>Grupul Financiar Banca Transilvania | .I.°                                                                                                    |                                                                                  |
| Acasa > Cont online                                            |                                                                                                    |                                                                                  |
|                                                                | Autentificare                                                                                                   | User – acesta poate fi:                                                          |
|                                                                | Serviciu oferit exclusiv clientilor BT Asset Management                                                         | nume.prenume sau                                                                 |
|                                                                | Utilizator<br>nume.prenume                                                                                      | nume.prenume1prenume2 sau<br>nume.prenume1-prenume2                              |
|                                                                | Parola                                                                                                    |                                                                                  |
|                                                                | Mi-am uitat parola                                                                                              | Parola:<br>ex. "Parola123!"<br>Trebuie să contină min 8 caractere. 1 literă mici |
|                                                                | minite                                                                                                    | 1 literă mare, 1 cifră și un caracter special.                                   |
| Dat                                                            | ele de acces se transmit prin SMS, email sau posta, la scurt timp dupa adeziune ( de regula 2 zile lucratoare). |                                                                                  |
|                                                                | deziunea poate fi facuta personal, in oricare agentie a Bancii Transilvania din tara.                           |                                                                                  |
|                                                                | Va multumim pentru intelegere!                                                                                  |                                                                                  |

# Pasul 2 – "Mi-am uitat parola"

| → C       contonline.btassetmanagement.ro/login                                                                                         |                                                                                                    | 07                                                                 |
|----------------------------------------------------------------------------------------------------|----------------------------------------------------------------------------------------------------|--------------------------------------------------------------------|
| Despre noi Grupul BT Contact                                                                                                    | Leave site?                                                                                                    | <b>© 0219128</b> Romana ↔                                          |
| BT Asset Management S<br>Grupul Financiar Banca Transilvania                                                                            | Changes you made may not be saved.  Leave Cancel Cancel                                                                                                    |                                                                    |
| Acasa > Cont online                                                                                                    |                                                                                                    |                                                                    |
| După ce se accesează pagina<br><b>"Mi-am uitat parola</b> ", se<br>apasă butonul de " <b>Leave</b> "<br>pentru a trece la pasul următor | Autentificare         serviciu oferit exclusiv clientilor BT Asset Management         utilizator         nume.prenume         Parola         utilizator         Mi-am uitat parola         Utilizator         Datele de acces se transmit prin SMS, email sau posta, la scutt timp dupa adeziune ( de regula 2 zile lucratoare).         Adeziunea poate fi facuta personal, in oricare agente a Bancii Transilvania din tara.         Va multumim pentru intelegere! | In cazul în care ați uitat parola,<br>se accesează butonul de aici |

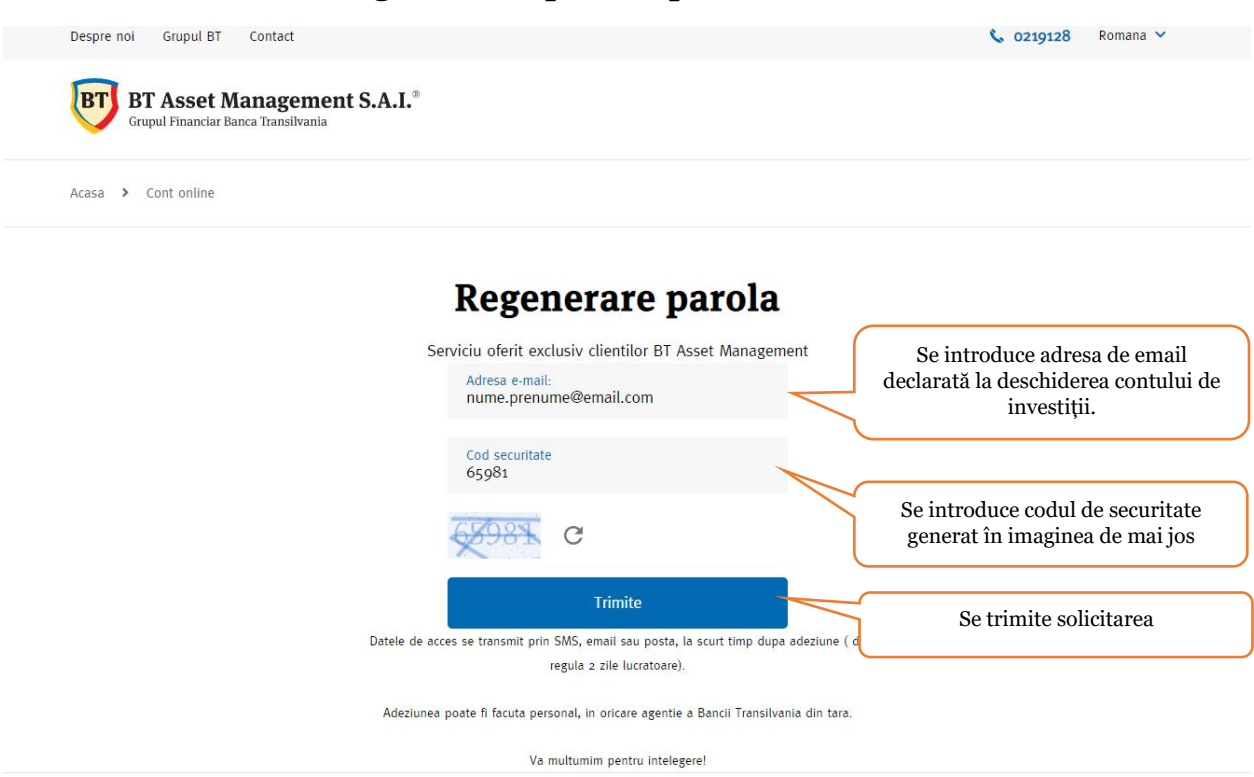

#### Pasul 3 – Se solicita regenerarea parolei prin email

#### Pasul 4 – Continuarea procesului prin email

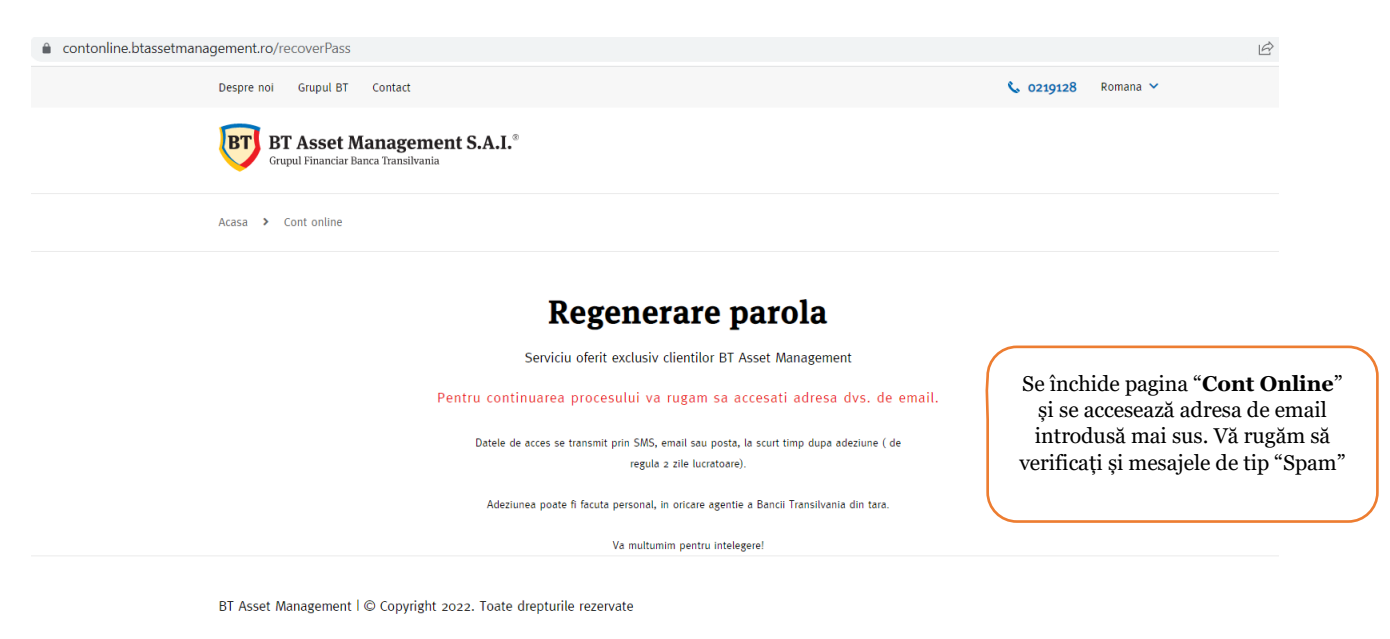

Termeni si conditii Politica cookie Politica de confidentialitate Setari cookies ANPC MONEYVAL G.A.F.I./ F.A.T.F. O.N.P.C.S.B A.S.F. Sanctiuni Internationale

## Pasul 5 – Confirmarea regenerării prin email

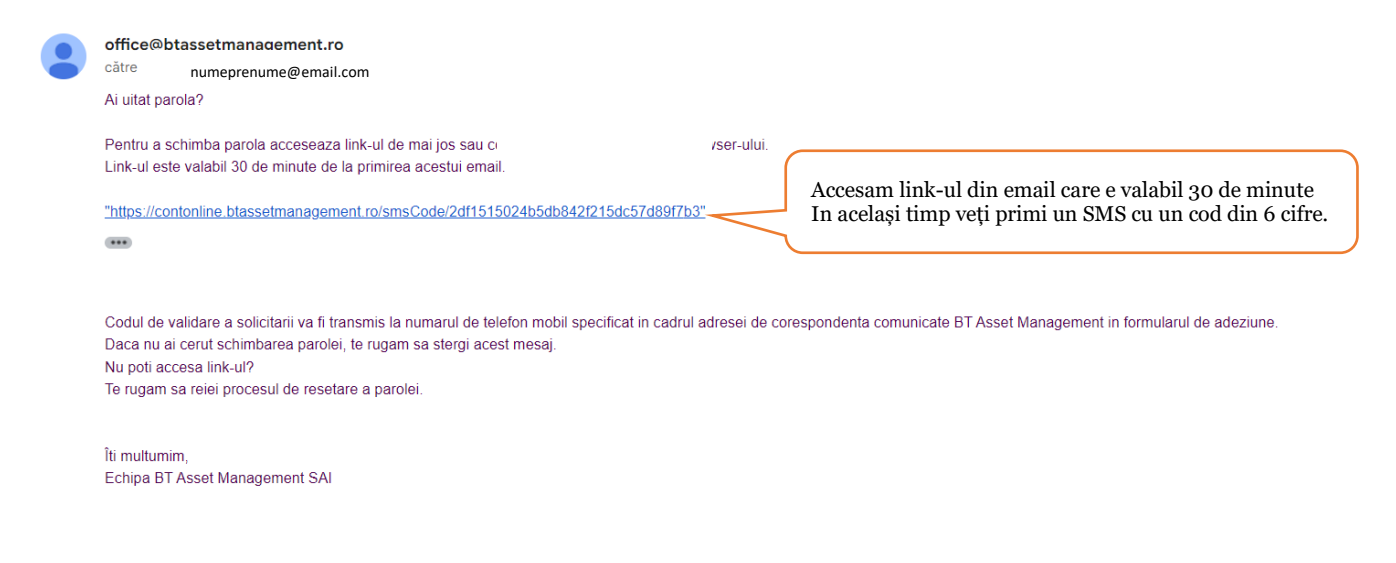

## Pasul 6 – Confirmarea schimbării parolei prin codul SMS

| BT Asset Management S.A.I.®<br>Grupal Financiar Banca Transilvania                                                              |                                                                    |
|----------------------------------------------------------------------------------------------------|--------------------------------------------------------------------|
| Acasa > Cont online                                                                                                    |                                                                    |
| Confirmare cod SMS                                                                                                    |                                                                    |
| Serviciu oferit exclusiv clientilor BT Asset Management<br>Cod SMS:<br>772859                                                   | Se introduce codul primit prin SMS<br>format din 6 cifre.          |
| Cod securitate<br>87736<br>877736<br>C                                                                                          | Se introduce codul de securitate<br>generat în imaginea de mai jos |
| <b>Trimite</b><br>Datele de acces se transmit prin SMS, email sau posta, la scurt timp dupa adezi<br>regula 2 zile lucratoare). | iune ( de                                                          |
| Adeziunea poate fi facuta personal, in oricare agentie a Bancii Transilvania dii<br>Va multumim pentru intelegere!              | n tara.                                                            |
|                                                                                                    |                                                                    |

## Pasul 7 – Alegerea noii parole

contonline.btassetmanagement.ro/changePass

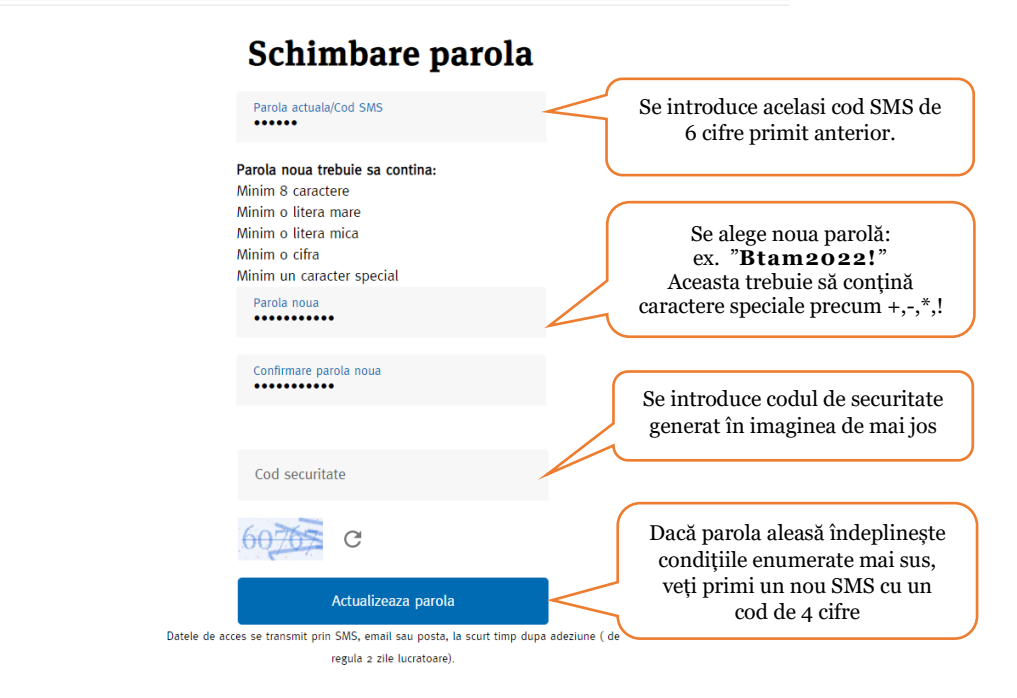

#### Pasul 8 – Confirmarea noii parole

#### Schimbare parola

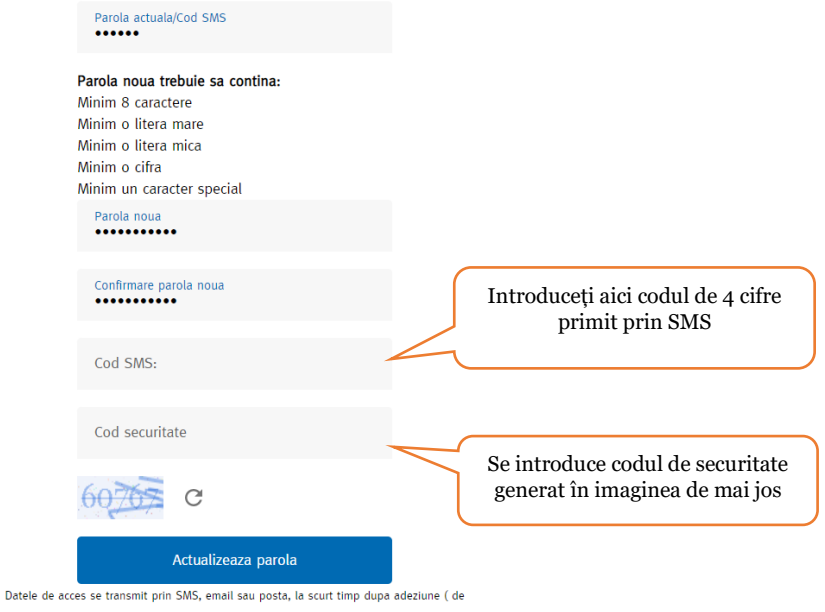

regula 2 zile lucratoare).

# Pasul 9 – Autentificarea cu noua parolă

| € contonline.btassetmanagement.ro/login                                                                                        | · · · · · · · · · · · · · · · · · · · |
|----------------------------------------------------------------------------------------------------|---------------------------------------|
| Despre noi Grupul BT Contact                                                                                                   | * ×                                   |
| BT Asset Management S.A.I.*<br>Grupul Financiar Banca Transilvania                                                             | <b>G → → → → → → → → → →</b>          |
| Arasa 🔰 Contionline                                                                                                    | Save password?                        |
|                                                                                                    | Username nume.prenume 🗸 🗸             |
|                                                                                                    | Password •••••• •                     |
| Introduceți Utilizatorul. Acesta<br>este unic și nu se schimbă când<br>Serviciu oferit exclusiv clientilor BT Asset Management | Save No thanks                        |
| regenerați parola.                                                                                                    | $\land$                               |
| Introduceți noua parolă                                                                                                    |                                       |
| Ni-am ultat parola                                                                                                    |                                       |
| Trimite<br>Datele de acces se transmit prin SMS, email sau posta, la scurt timp dupa adeziune ( de                             |                                       |
| regula 2 zile lucratoare).                                                                                                    | Aveti optiunea de a salva             |
| Adeziunea poate fi facuta personal, in oricare agentie a Bancii Transilvania din tara.                                         | parola in browser                     |
| Va multumim pentru intelegere!                                                                                                 |                                       |

BT Asset Management | © Copyright 2022. Toate drepturile rezervate